## Nákup HN pro iPad

## Odběratel HN pro iPad + iPad 2

 Máte-li zájem o předplatné HN pro iPad + iPad 2 za zvýhodněnou cenu, jděte na stránky <u>www.hnproipad.cz</u>. Zvolte si model tabletu iPad 2, který Vám vyhovuje, a klikněte na "**Objednat**". Budete přesměrováni do obsahového servisu vydavatelství Economia, kde objednávku dokončíte.

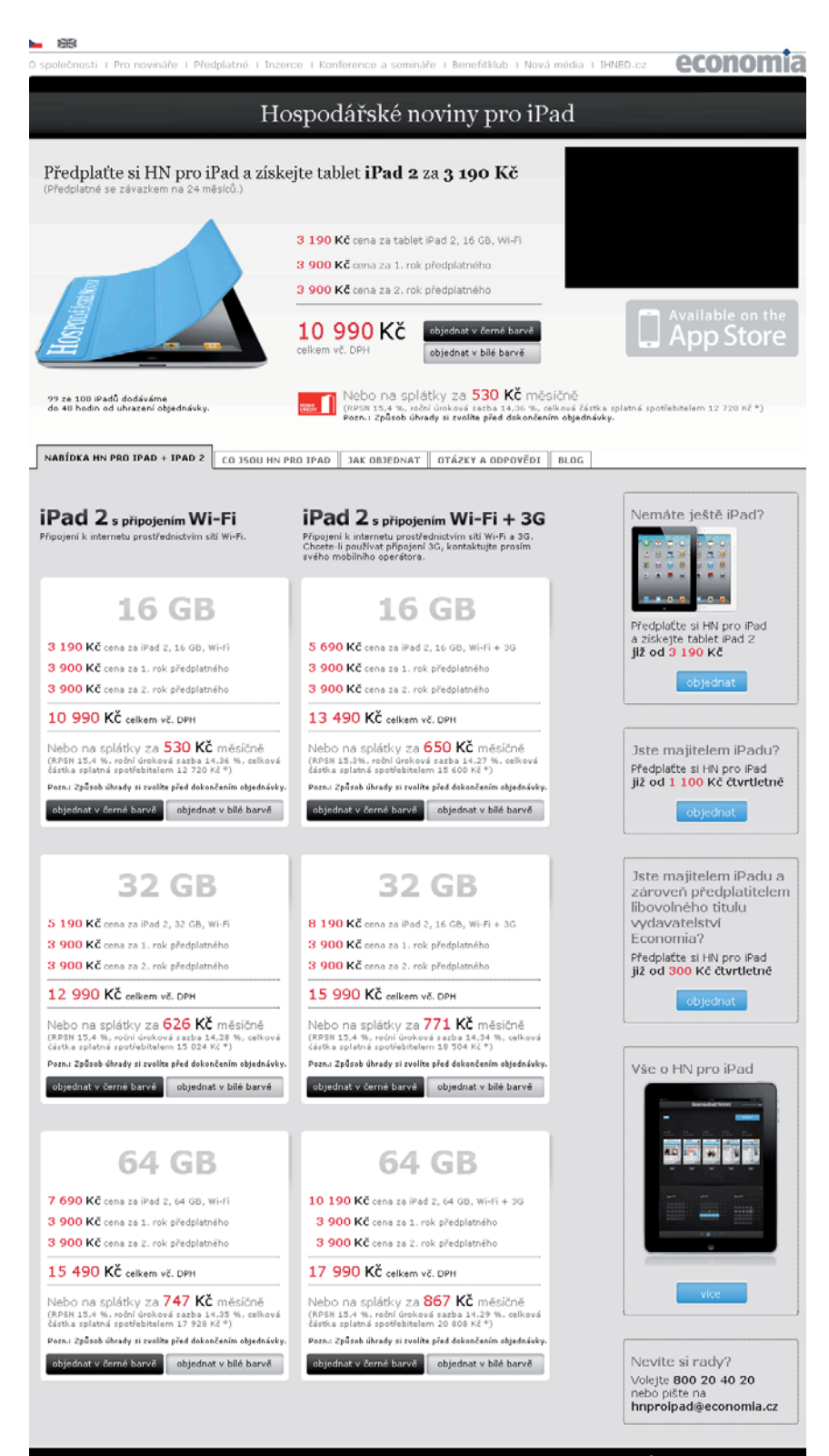

\* Při poskytnutí úvěru 14. 11. 2011, první splátce 14. 12. 2011, se splatnosti dalších splátek k 14. dni v měsíci počínaje 14. 1. 2012 a lhůtě splatnosti 14. 11. 2013 Platba v hotovosti 0 Kč, počet splátek 24. Splátkový prodej poskytuje společnost Home Credit a.s.  V obsahovém servisu klikněte na nápis "Registrační formulář". (Pokud jste již registrovaným uživatelem serveru IHNED.cz, přihlaste se.)

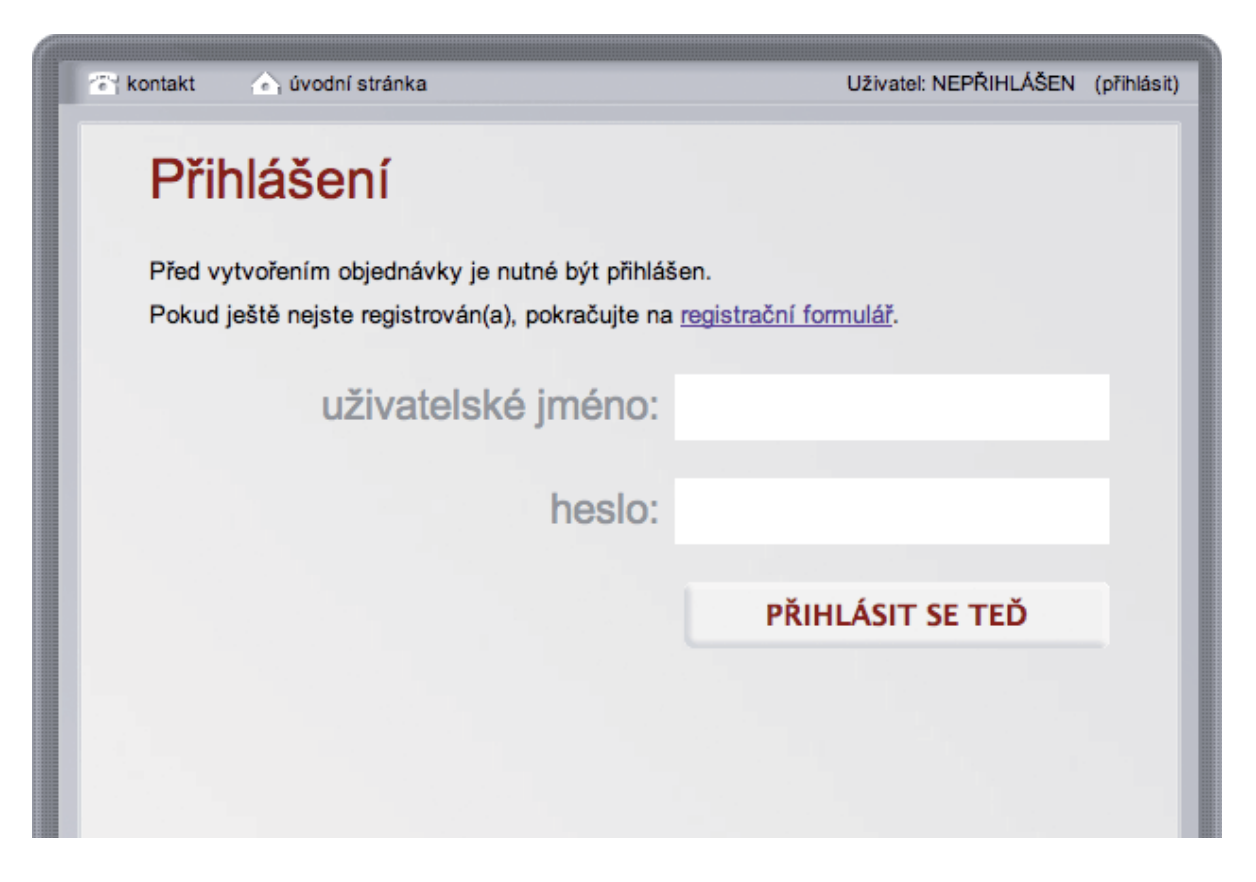

3. V registračním formuláři vyplňte potřebné údaje a klikněte na tlačítko "Zaregistrovat".

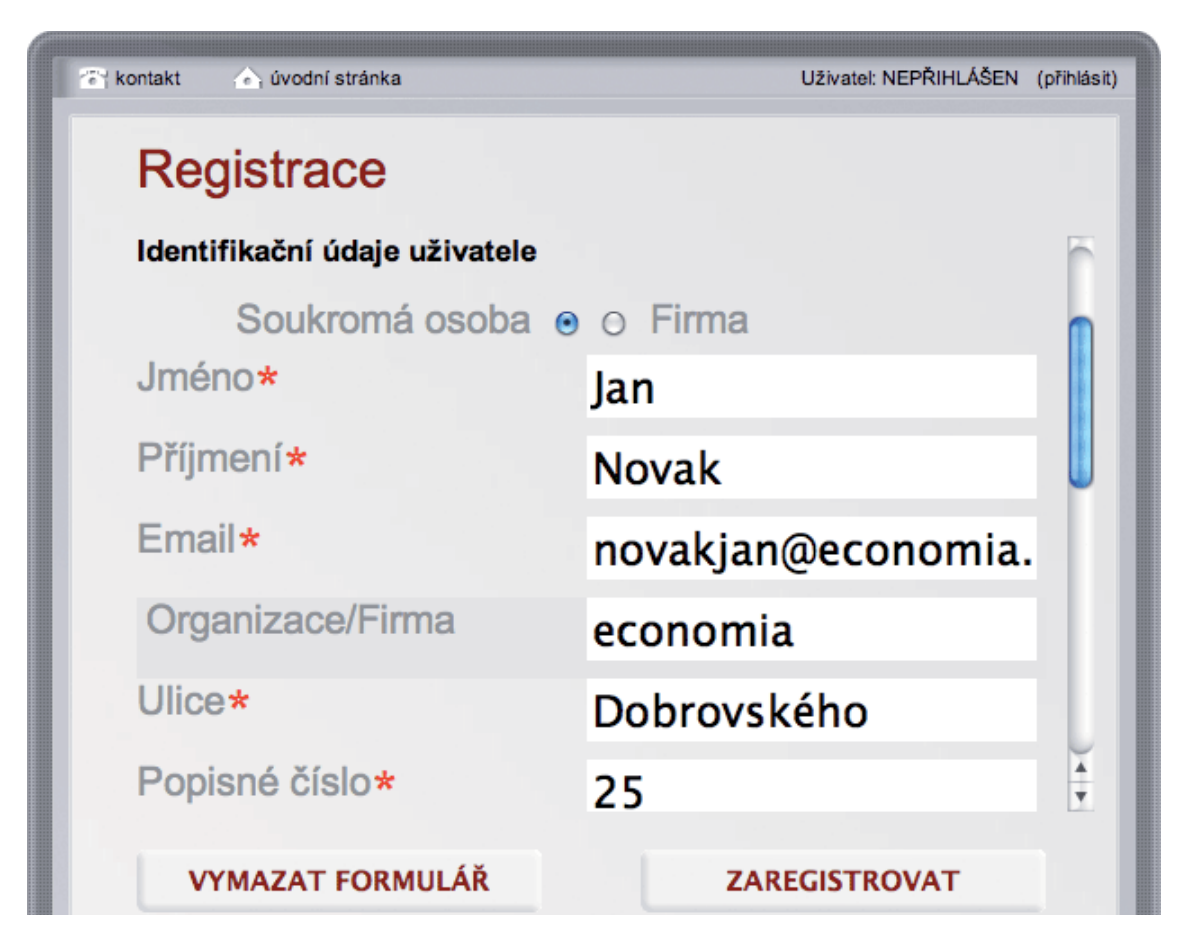

4. Zkontrolujte obsah Vaší objednávky, přečtěte si a zaškrtněte souhlas s obchodními podmínkami a klikněte na **"Dokončit objednávku**".

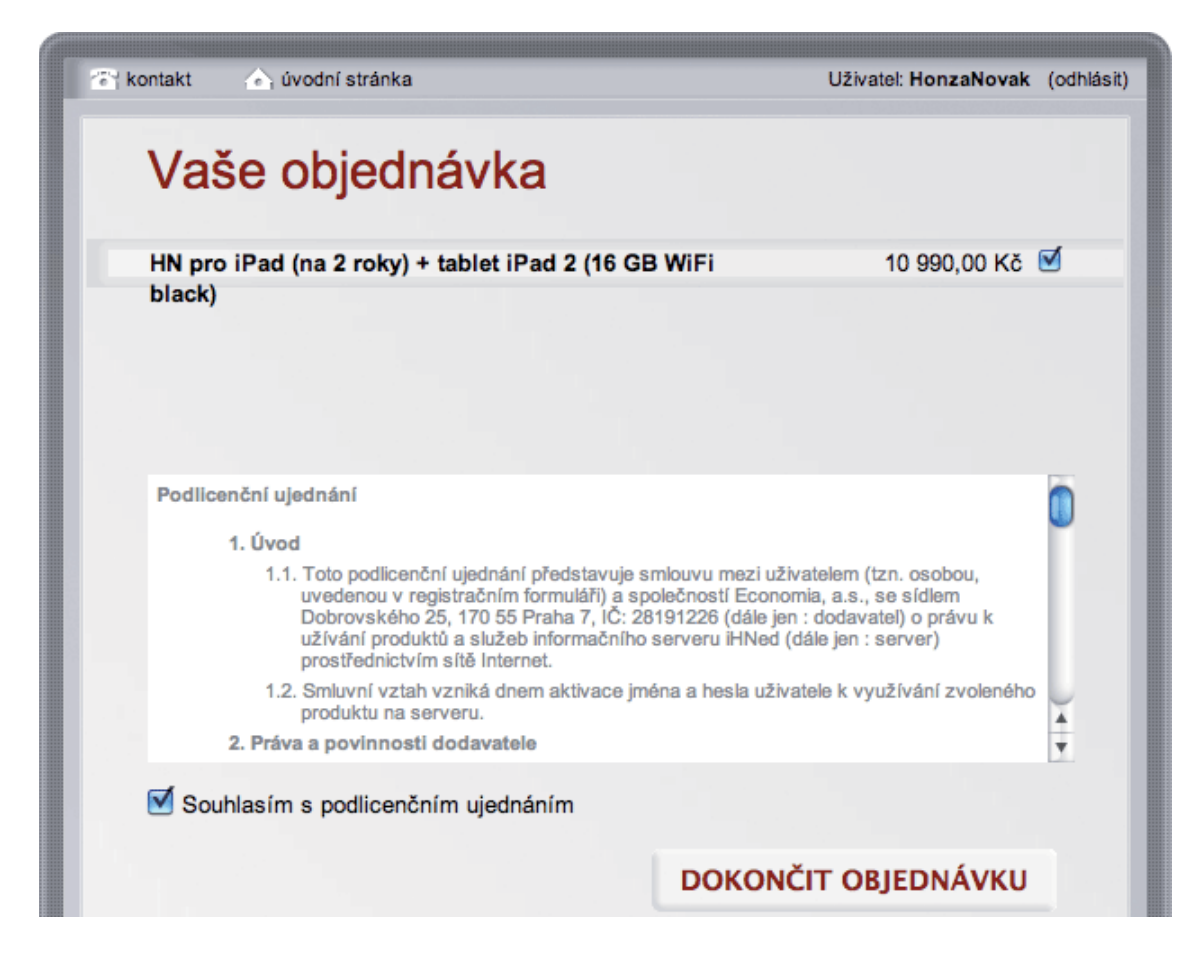

5. Dále pečlivě vyplňte dodací údaje včetně telefonního čísla.

| ⊢Fakt | urační adre | sa               |     |   |  |  |
|-------|-------------|------------------|-----|---|--|--|
|       | Jméno*      | Novak Jan        |     |   |  |  |
|       | Ulice*      | Dobrovského      |     |   |  |  |
|       | Číslo pop   | isné/orientační* | 25  |   |  |  |
|       | Město*      | Praha 7          |     |   |  |  |
|       | PSČ*        | 170 55           |     |   |  |  |
|       | Ulice*      | Dobrovskeho25    |     |   |  |  |
|       | Ulice*      | Dobrovskeho25    |     |   |  |  |
|       | Číslo pop   | isné/orientační* | 25  |   |  |  |
|       | Město*      | Praha 7          |     |   |  |  |
|       | PSČ*        | 170 55           |     |   |  |  |
|       |             |                  | 554 |   |  |  |
|       | PSČ*        | 170 55           | 54  | _ |  |  |

6. V dalším okně zvolte způsob platby a klikněte na "**Vybrat**".

| 🐨 kontakt 🔄 úvodní stránka                                    | Uživatel: HonzaNovak (odhlásit) |  |  |  |  |  |  |
|---------------------------------------------------------------|---------------------------------|--|--|--|--|--|--|
| Vaše objednávka                                               |                                 |  |  |  |  |  |  |
| Celková cena:                                                 | 10 990,00 Kč                    |  |  |  |  |  |  |
| Platební možnosti                                             |                                 |  |  |  |  |  |  |
| bankovním<br>převodem                                         |                                 |  |  |  |  |  |  |
| 0                                                             | 0                               |  |  |  |  |  |  |
| Vyberte prosím způsob, jakým chcete Vaši objednávku zaplatit. |                                 |  |  |  |  |  |  |
| VYBRAT                                                        |                                 |  |  |  |  |  |  |
| Platba na splátky                                             |                                 |  |  |  |  |  |  |
| HOME<br>CREDIT                                                | tit Home Creditem               |  |  |  |  |  |  |

7. Pokud jste zvolili platbu kartou, klikněte na tlačítko "**Zaplatit kartou**". Následně budete odkázáni na stránky platební společnosti, kde objednávku uhradíte.

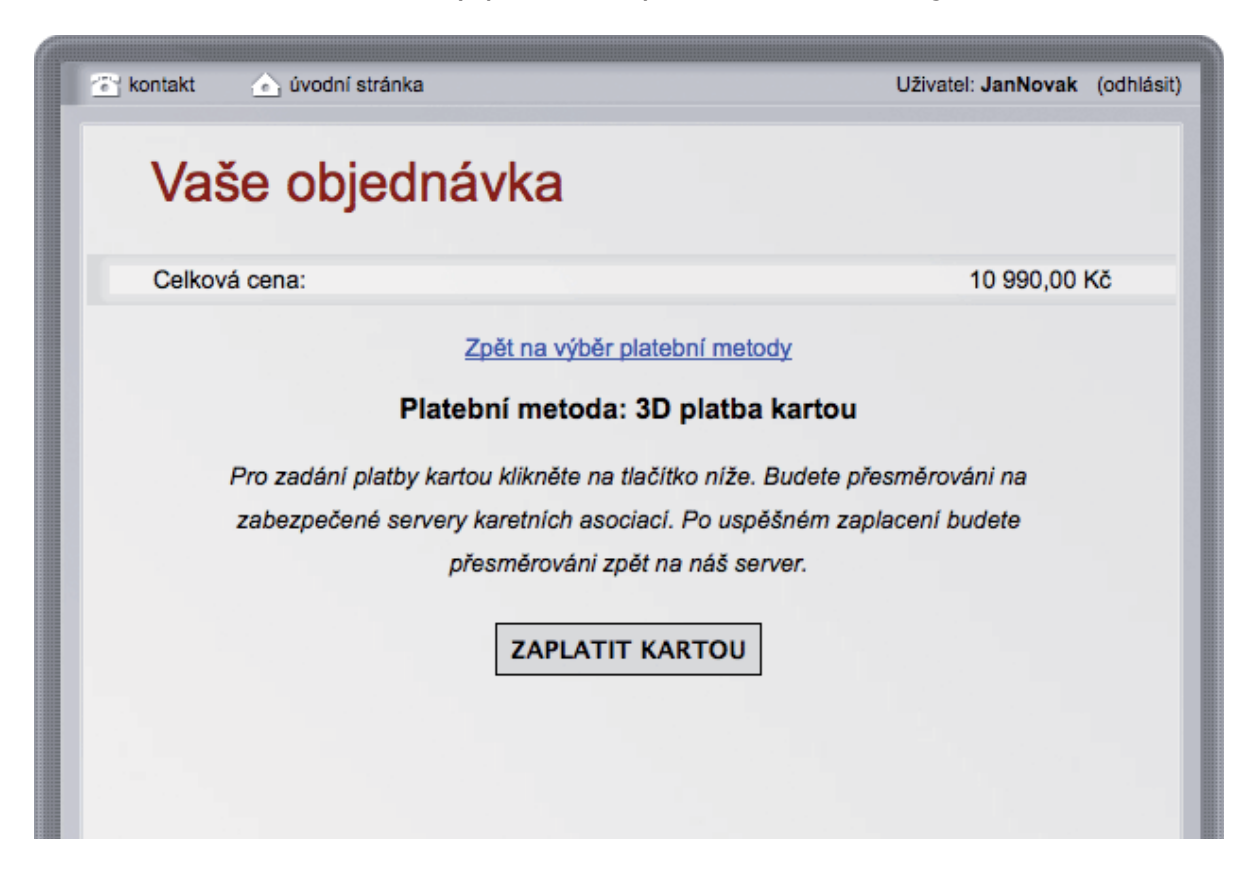

8. Pokud jste zvolili platbu bankovním převodem, můžete si Vaši fakturu **"Vytisknout**". Poté klikněte na **"Pokračovat**".

| 🔄 kontakt 🛕 úvodn | í stránka                                                                                                    | Uživatel: JanNovak (odhlásit) |
|-------------------|----------------------------------------------------------------------------------------------------|-------------------------------|
| Vaše ob           |                                                                                                    |                               |
| Celková cena:     |                                                                                                    | 10 990,00 Kč                  |
|                   | ZPĚT NA VÝBĚR PLATEBNÍ METODY                                                                                                    |                               |
|                   | ZOBRAZIT                                                                                                    |                               |
|                   | Způsob úhrady: bankovní převod<br>Částka: 10990,00 CZK<br>Platbu provedte na účet 554193 / 0300.<br>Při úhradě uvedte Váš variabilní symbol: 8713829450.<br>Variabilní symbol slouží jako identifikace Vaší objednávky. |                               |
|                   | Poslat zálohovou fakturu poštou                                                                                                    |                               |
|                   | VYTISKNOUT                                                                                                    |                               |
|                   | POKRAČOVAT                                                                                                    |                               |

9. Pokud jste zvolili platbu na splátky, budete odkázáni na stránky Home Creditu, kde vyplníte požadované údaje, na jejichž základě Home Credit ověří, zda splňujete podmínky pro poskytnutí úvěru, a uzavře s Vámi smlouvu.

| 1 Výpočet splátky                                                                    | 2 Osobní informace 3 Podklady k žádosti 4 Odeslání žád                                               | losti Zaslaná žádost                                                                                                    |
|--------------------------------------------------------------------------------------|----------------------------------------------------------------------------------------------------|----------------------------------------------------------------------------------------------------|
| Kalkulátor<br>Vám umožní nakoupit na interne                                         | tu, i pokud právě nemáte k dispozici dostatek vlastních peněz.                                       |                                                                                                    |
| Typ úvěru:<br>Počet splátek:<br>Cena zboží:<br>Platba v hotovosti:<br>Typ pojištění: | ECONOMIA_i<br>24<br>10 990 Kč<br>0 Kč nebo 0 %<br>Premium © Vyberte z uvedených možností<br>Spočítat | ECONOMIA<br>Platba v hotovosti 0 Kč<br>první splátka za 1 měsíc<br>prům. RPSN 15,4%<br>splátky 24 měsíců<br><u>Vice informací</u>               |
| Parametry splátky:                                                                   | Měsíční splátky: Kč                                                                                  | <ul> <li>Pojištění pracovní neschopnosti</li> <li>pracovní neschopnost vzniklá<br/>následkem nemoci nebo úrazu,<br/>delší než 60 dnů</li> </ul> |

10. Po dokončení objednávky můžete pokračovat v nákupu nebo stránku zavřít.

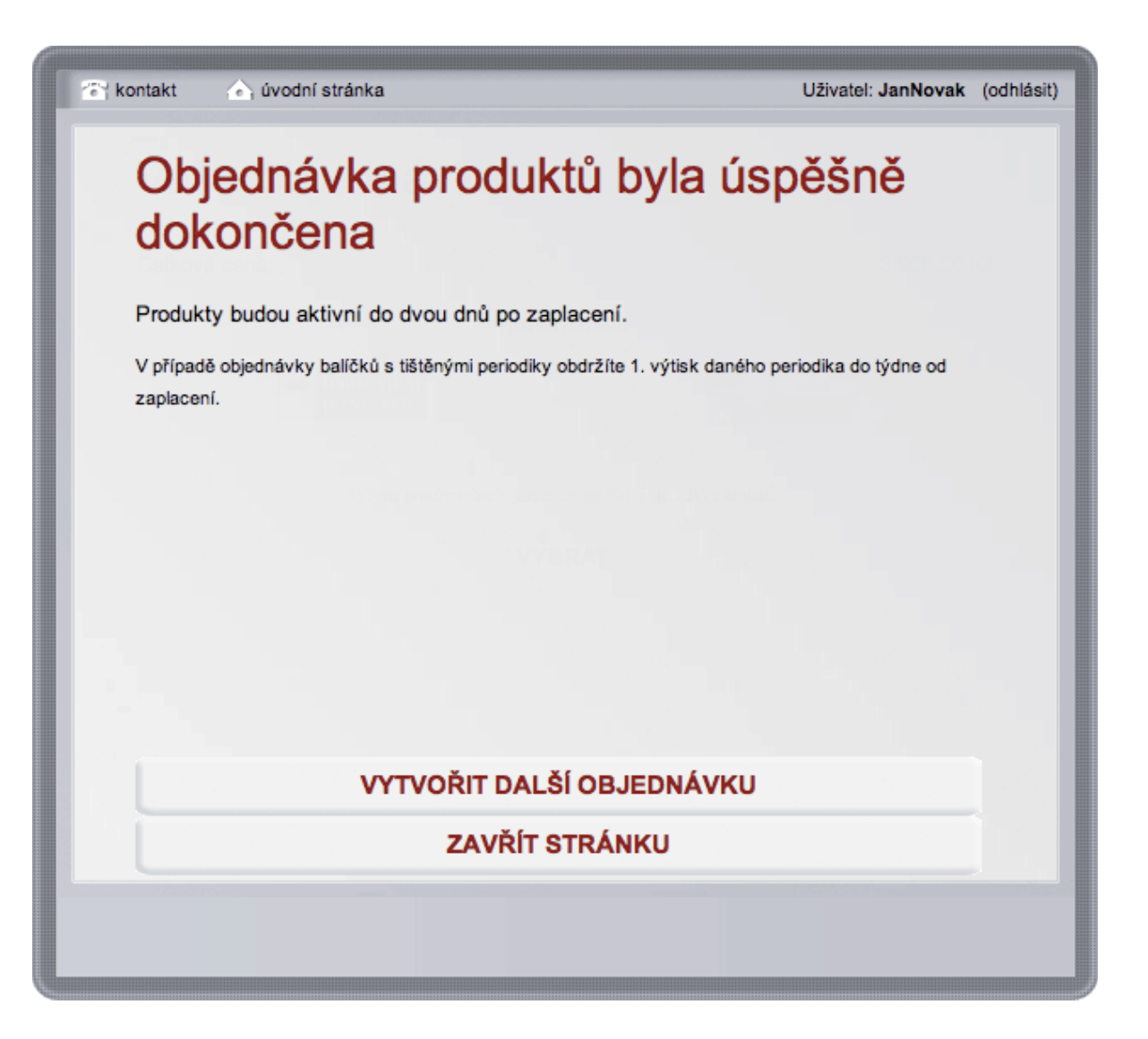